## 修改登录密码

登录"中国建造师网"(点击进入),点击"注册建造师管理信息系统"(图1)。

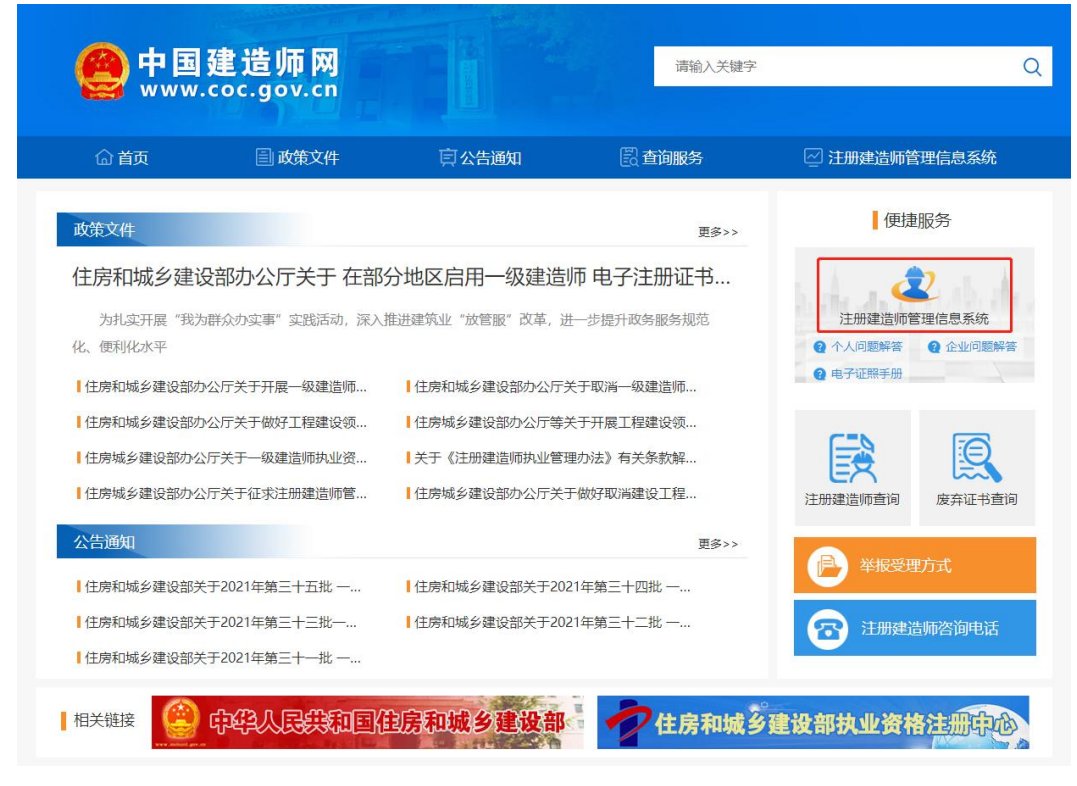

(图1)

然后点击"企业入口"(图2),进入"企业用户登录"界面(图3)。

| 一级建造师注册                                                                                                    | 册管理信息系统     |
|----------------------------------------------------------------------------------------------------|-------------|
| Оренийски странации       Оренийски странации       Оренийски странации |             |
| 版权所有:住房和城乡到                                                                                                    | 建设部执业资格注册中心 |

进入"企业用户登录"界面后(图3),按提示输入信息后,点击"登录",进入"一级建造师注册管理信息系统"企业版首页(图4)。

| 企业     | 业用户登录                                 |
|--------|---------------------------------------|
| 请输入用户名 | Ŧ                                     |
| 请输入密码  | Û                                     |
|        | 秦登                                    |
| 请输入验证码 | A A A A A A A A A A A A A A A A A A A |
| 记密码?   | ──● 还没有账号? 马上注册                       |

(图3)

| 正正在411日世界系统<br>(企业场)       | 4<br>単元<br>关于平台                                         | )<br>1 | 68년作。 | * iB# |
|----------------------------|---------------------------------------------------------|--------|-------|-------|
| # 主页<br>中 注册上级             | 主要功能<br>・ 企业注意、企业用户留记管理<br>・ 企业信息管理<br>即将到期人员(有效期30天以内) |        |       |       |
| ▲ <u>企业机</u> 器<br>▲ 异常信息表明 |                                                         |        |       |       |
|                            |                                                         |        |       |       |
|                            | 访问中华人民共和国住房和城乡建设部                                       | 00     |       |       |

进入"一级建造师注册管理信息系统"企业版首页后,点击左侧的"企业信息",然后选择菜单中的"修改密码",输入原始密码与新密码后,点击提交即可完成修改(图5)。

注: 密码位数 8-30 个字符,并且要同时包含字母、数字和符号(符号不能为%)。

| Ē                                 |    | ●         ●           ●         ●           ●         ●           ●         ●           ●         ● | 修改密码 🛛 |                                         |                           |          |    |
|-----------------------------------|----|----------------------------------------------------------------------------------------------------|--------|-----------------------------------------|---------------------------|----------|----|
| 建造种注册管理系统<br>(企业版)                |    |                                                                                                    |        |                                         |                           |          |    |
| # 主页                              | ¢  |                                                                                                    |        |                                         |                           |          |    |
| ♀ 注册上报                            | ×. |                                                                                                    | 修改密码   |                                         |                           |          |    |
| ▲ 企业信息                            | ~  |                                                                                                    |        | FibARCID *                              | 设置容寻家四*                   | 再次输入密码*  | 1  |
| رمصب                              |    |                                                                                                    |        | 1900002199                              | Contactor of a la         |          |    |
| 修改企业信息 企业用户管理                     |    |                                                                                                    |        | 清输入原始密码                                 | 请输入新密码                    | 请再次输入新密码 |    |
| 修改企业信息<br>企业用户管理<br>修改病得          |    |                                                                                                    |        | 请输入原始密码<br>唐码须8-30个字符,并同时包含书            | 请输入新密码<br>≄母、数字和符号 (不能为%) | 请再次输入新密码 | ]  |
| 修改企业信息<br>企业用户管理<br>依次依约<br>修改手机号 |    |                                                                                                    |        | 游纳入原始密码<br>请输入原始密码<br>密码须8-30个字符,并同时包含书 | 调输入新密码<br>本母、数字和符号(不能为%)  | 请再次输入新密码 | 提交 |

(图5)